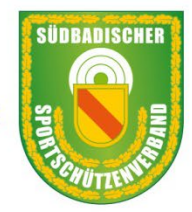

Südbadischer Sportschützenverband e.V.

Mitgliedsverband des Deutschen Schützenbundes · Fachverband Schießen im Bad. Sportbund Freiburg

# MELDUNGEN RWK MIT MV4

Anleitung zum Erstellen der Meldungen an das Sportprogramm über die Mitgliederverwaltung des Südbadischen Sportschützenverband MV4

Stand: 29.10.2023 r.f.

Melden eines Rundenwettkampfes mit der Mitgliederverwaltung MV4

Stand. 29.10.2023 / r. fellner / SBSV

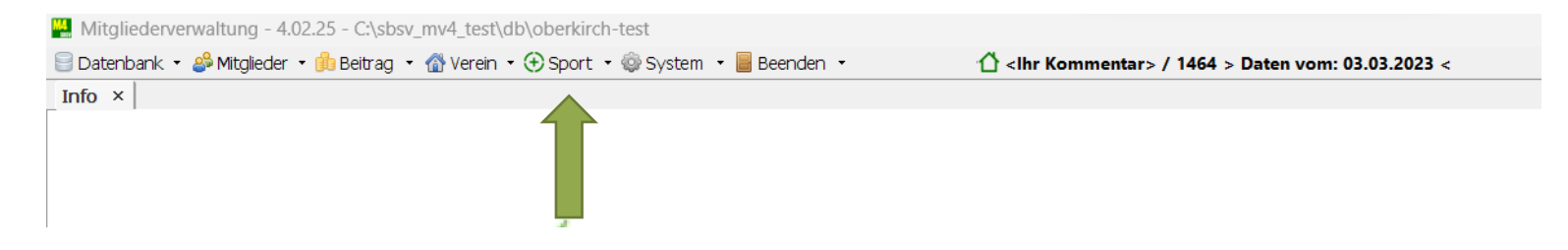

Nach dem Programm Start "Sport" auswählen

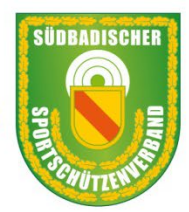

## Südbadischer Sportschützenverband e.V.

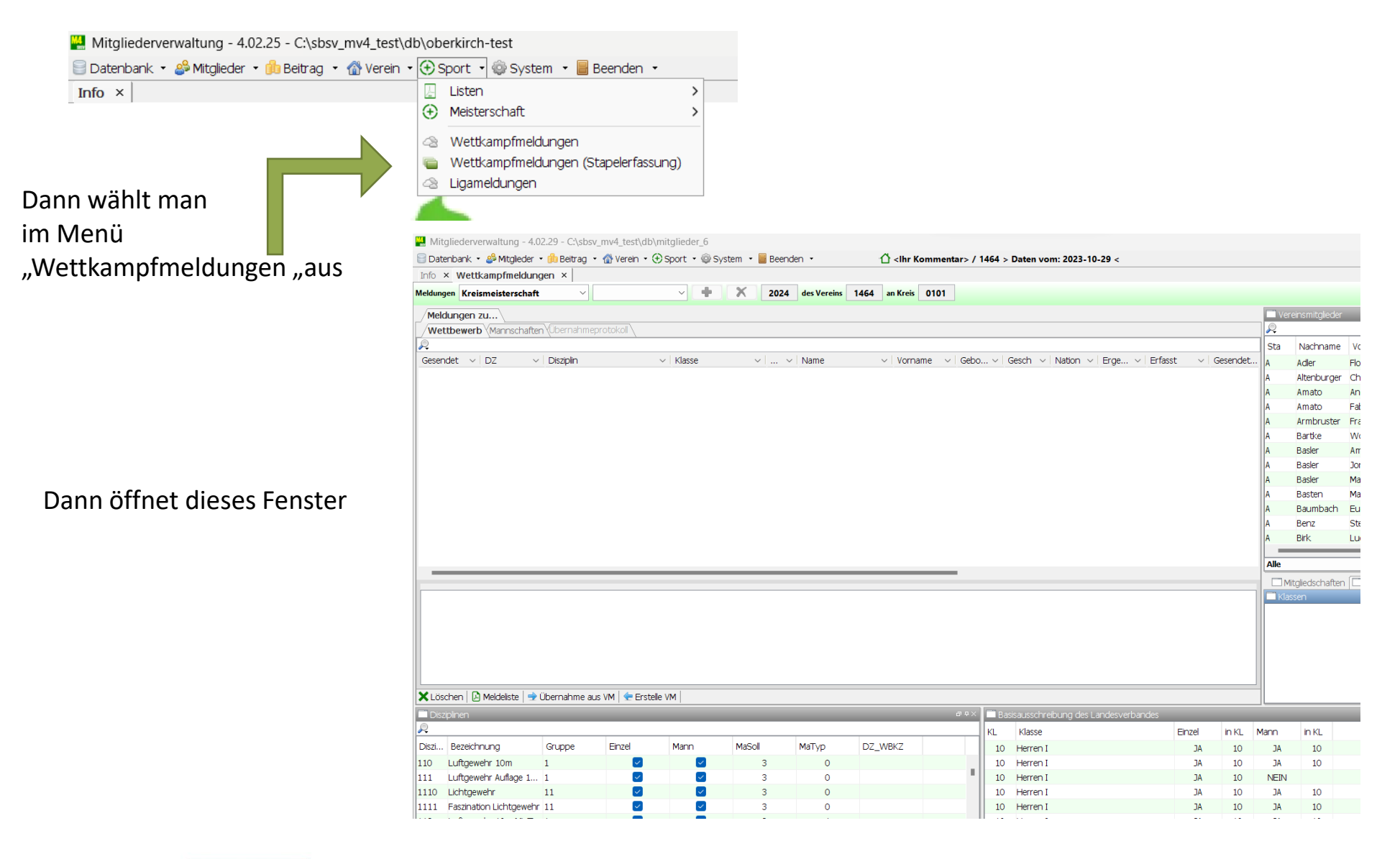

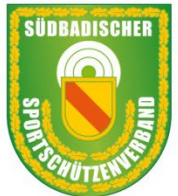

## Südbadischer Sportschützenverband e.V.

| 🚆 Mitgliederverwaltung - 4.02.25 - C:\sbsv_mv4_test | \db\oberkirch-test       |                              |                                               |
|-----------------------------------------------------|--------------------------|------------------------------|-----------------------------------------------|
| 📄 Datenbank 🝷 🍰 Mitglieder 🝷 飾 Beitrag 🝷 🛣 Verein   | 🔹 🕀 Sport 🔹 🎡 System 🔹 📕 | Beenden -                    | r Kommentar> / 1464 > Daten vom: 03.03.2023 < |
| Info × Wettkampfmeldungen ×                         |                          |                              |                                               |
| Meldungen Kreismeisterschaft ~                      | ~ <b>+</b> X             | 2023 des Vereins 1464 an Kre | eis 0101                                      |
| Meldungen zu                                        |                          |                              |                                               |

Oben sieht man in der Statuszeile Vorbelegt immer mit "Kreismeisterschaft" Wettkampfjahr, Vereinsnummer und Kreis

| 🚆 Mitglie | derve  | erwaltung -        | 4.02.25 - C:\sb               | sv_mv4_test\db\ | obe    | rkirch-test |           |        |             |          |                                                                               |        |              |     |
|-----------|--------|--------------------|-------------------------------|-----------------|--------|-------------|-----------|--------|-------------|----------|-------------------------------------------------------------------------------|--------|--------------|-----|
| 🗐 Datenba | ank –  | alightary Mitglied | er 🝷 飾 Beitrag                | 🝷 🕋 Verein 🝷 🤆  | ÐSp    | ort 🝷 🎯 S   | ystem 🝷 📕 | Beende | en -        | <u>ط</u> | <lhr kom<="" td=""><td>ment</td><td>ar&gt; / 1464 :</td><td>&gt; C</td></lhr> | ment   | ar> / 1464 : | > C |
| Info × V  | Nett   | kampfmeld          | ungen ×                       |                 |        |             |           |        |             |          |                                                                               |        |              |     |
| Meldungen | Krei   | smeistersch        | aft 🗸 🗸                       |                 |        | ~ +         | X         | 2023   | des Vereins | 1464 a   | n Kreis 0                                                                     | 101    |              |     |
| Meldun    | Kreis  | meistersch         | aft                           |                 |        |             |           |        |             |          |                                                                               |        |              |     |
| Wetthe    | Land   | esmeisters         | chaft                         | eprotokoll      |        |             |           |        |             |          |                                                                               |        |              |     |
|           | Kreis  | - RWK od.          | sonst. WK                     |                 |        |             |           |        |             |          |                                                                               |        |              | _   |
| <i>~</i>  | Land   | - RWK od.          | sonst. WK                     |                 |        |             |           |        |             |          |                                                                               |        |              |     |
| Gesendet  | $\sim$ | DZ                 | <ul> <li>Disziplin</li> </ul> | 1               | $\sim$ | Klasse      | $\sim$    | ~      | Name        | $\sim$   | Vorname                                                                       | $\sim$ | Gebo 🗸       | Ge  |
|           |        | 112                | Luftgeweh                     | 10m MixTeam     | [      | Damen I     |           | 1      | Zier        |          | Nathalie                                                                      |        | 09.01.1992   |     |

Um für den RWK für den Landesrundenwettkampf zu melden, wählt man "Land – RWK od. sonst. WK"

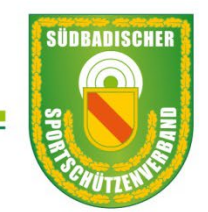

# Südbadischer Sportschützenverband e.V.

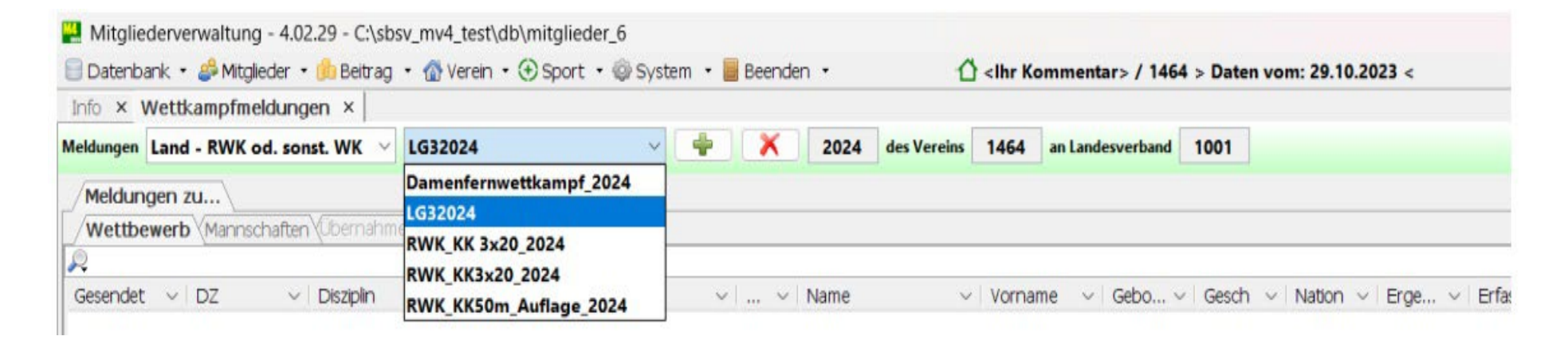

Dann das Fenster in der Mitte öffnen und den Vorbelegten Meldenamen auswählen. Hier LG32024

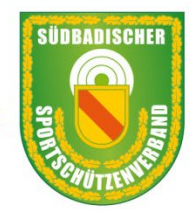

## Südbadischer Sportschützenverband e.V.

| 🔛 Mitgliederverwaltung - 4.02.25 - C:\sbsv_mv4_tes       | st\db\oberkirch-test     |                  |                                                                                                |                        |                             |
|----------------------------------------------------------|--------------------------|------------------|------------------------------------------------------------------------------------------------|------------------------|-----------------------------|
| 😑 Datenbank 🔻 🦀 Mitglieder 🝷 飾 Beitrag 🝷 🚮 Verei         | n 🔹 🕀 Sport 🔹 🍥 System 👘 | • 📕 Beenden 🔹    | 🖒 <lhr komn<="" td=""><td>nentar&gt; / 1464 &gt; Daten</td><td>vom: 03.03.2023 &lt;</td></lhr> | nentar> / 1464 > Daten | vom: 03.03.2023 <           |
| Info × Wettkampfmeldungen ×                              |                          |                  |                                                                                                |                        |                             |
| Meldungen Kreis - RWK od. sonst. WK 🗡 RWK156             | ~ 🕂 X 2023               | des Vereins 1464 | an Kreis 0101                                                                                  |                        |                             |
| Meldungen zu<br>Wettbewerb Mannschaften Übernahmeprotoko |                          |                  |                                                                                                |                        |                             |
| Gesendet ~   DZ ~   Disziplin                            | ∼   Klasse               | ∨   ∨   Name     | ~   Vorname                                                                                    | ∨   Gebo ∨   Gesch     | ∨   Nation ∨   Erge ∨   Erf |

Dann sieht man in der Statuszeile die Bezeichnung des RWK

Jetzt kann man die Sportler für die Meldung des RWK erfassen

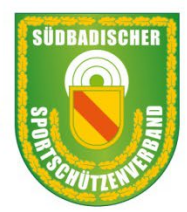

# Südbadischer Sportschützenverband e.V.

| 🔛 Mitgliederverwaltung - 4.02.25 - C:\sbs   | v_mv4_test\db\ob | perkirch-test |               |                            |                                                                                                    |            |                            |                         |            |            |          |                  |              |            |           | -        | O       | ×            |
|---------------------------------------------|------------------|---------------|---------------|----------------------------|----------------------------------------------------------------------------------------------------|------------|----------------------------|-------------------------|------------|------------|----------|------------------|--------------|------------|-----------|----------|---------|--------------|
| 😑 Datenbank 🝷 🝰 Mitglieder 🝷 🍰 Beitrag      | • 🚮 Verein 🔹 🕀   | Sport 🔹 🎯 Sy  | /stem 🝷 📕 Bee | nden 🝷                     | 🖞 <lhr< td=""><td>Kommentar:</td><td>&gt; / 1464 &gt; Daten vom: 03.0</td><td>3.2023 &lt;</td><td></td><td></td><td></td><td></td><td></td><td></td><td></td><td></td><td></td><td></td></lhr<> | Kommentar: | > / 1464 > Daten vom: 03.0 | 3.2023 <                |            |            |          |                  |              |            |           |          |         |              |
| Info × Wettkampfmeldungen ×                 |                  |               |               |                            |                                                                                                    |            |                            |                         |            |            |          |                  |              |            |           |          |         | ⊲ ⊳ [        |
| Meldungen Kreis - RWK od. sonst. WK 🗸       | RWK156 🗸 📑       | + X           | 2023 des V    | ereins 1464                | an Kreis 0101                                                                                                    |            |                            |                         |            |            |          |                  |              |            |           |          |         |              |
| Meldungen zu                                |                  |               |               |                            |                                                                                                    |            |                            |                         |            |            | Vere     | insmitalieder    |              |            |           |          |         |              |
| Wettbewerb Mannschaften (Übernahme          | protokol         |               |               |                            |                                                                                                    |            |                            |                         |            |            | <u>,</u> |                  |              |            |           |          |         |              |
|                                             |                  |               |               |                            |                                                                                                    |            |                            |                         |            |            | Sta      | Nachname         | Vorname      | Geboren    | Akt-Alter | Jahrdand | Geschle | cht          |
| Gesendet v DZ v Disziplin                   | ~                | Klasse        | ~ L           | <ul> <li>✓ Name</li> </ul> | ~ Vorn                                                                                                    | ame v G    | ebo v   Gesch v   Nation   | ✓   Erge ✓   Erfass     | t v Ges    | endet      | A        | Adler            | Florian      | 21.09.1985 | 38        | 1985     | m       |              |
|                                             |                  |               |               |                            |                                                                                                    |            |                            |                         |            |            | A        | Altenburger      | Christian    | 31.03.1978 | 45        | 1978     | m       |              |
|                                             |                  |               |               |                            |                                                                                                    |            |                            |                         |            |            | A        | Amato            | Angelo       | 16.12.1970 | 53        | 1970     | m       |              |
|                                             |                  |               |               |                            |                                                                                                    |            |                            |                         |            |            | A        | Amato            | Fabio        | 01.03.2006 | 17        | 2006     | m       |              |
|                                             |                  |               |               |                            |                                                                                                    |            |                            |                         |            |            | A        | Armbruster       | Frank        | 23.12.1982 | 41        | 1982     | m       |              |
|                                             |                  |               |               |                            |                                                                                                    |            |                            |                         |            |            | A        | Bartke           | Wolfgang     | 26.08.1951 | 72        | 1951     | m       |              |
|                                             |                  |               |               |                            |                                                                                                    |            |                            |                         |            |            | A        | Basler           | Amelie       | 23.11.2004 | 19        | 2004     | w       |              |
|                                             |                  |               |               |                            |                                                                                                    |            |                            |                         |            |            | A        | Basler           | Jonas        | 14.05.2002 | 21        | 2002     | m       |              |
|                                             |                  |               |               |                            |                                                                                                    |            |                            |                         |            |            | A        | Basler           | Matti        | 19.12.2009 | 14        | 2009     | m       |              |
|                                             |                  |               |               |                            |                                                                                                    |            |                            |                         |            |            | A        | Basten           | Mathias      | 21.06.1961 | 62        | 1961     | m       |              |
|                                             |                  |               |               |                            |                                                                                                    |            |                            |                         |            |            | A        | Baumbach         | Eugen        | 25.06.1984 | 39        | 1984     | m       |              |
|                                             |                  |               |               |                            |                                                                                                    |            |                            |                         |            |            | A        | Benz             | Stefan       | 31.05.1968 | 55        | 1968     | m       |              |
|                                             |                  |               |               |                            |                                                                                                    |            |                            |                         |            |            | A        | Birk             | Ludwig       | 07.02.1950 | 73        | 1950     | m       |              |
|                                             |                  |               |               |                            |                                                                                                    |            |                            |                         |            |            | Alle     |                  |              |            |           |          |         |              |
|                                             |                  | _             | _             | _                          |                                                                                                    |            |                            |                         |            |            |          | alia da ab aftar |              | Ctortrook  | tal       |          |         |              |
|                                             |                  |               |               |                            |                                                                                                    |            |                            |                         |            |            |          | giedscharter     | I CI Kidsser |            | lte       |          |         | 883          |
| ¥ i isshen   Ω Meklekte   ♣ (ihernahme a    | is VM Gerstelle  | VM            |               |                            |                                                                                                    |            |                            |                         |            |            |          |                  |              |            |           |          |         |              |
|                                             |                  |               |               |                            |                                                                                                    |            | Racioau sechroibung d      | as Landes varbandes     |            |            |          |                  |              |            |           |          |         | <b>8 4 5</b> |
|                                             |                  |               |               |                            |                                                                                                    |            | Basisausser i eibur ig u   | es Lai luesvei Dai lues | Circuit 1  | - 1/2 - 14 |          | in 1/1           |              |            |           |          |         | U + /        |
|                                             | Finzel           | Mann          | MaSol         | MaTyp                      | DZ WBKZ                                                                                                    |            | KL Klasse                  |                         | Enzei I    | IC M       | ann      | IN KL            |              |            |           |          |         |              |
| 141 KK Caushr Auflage 50m 1                 |                  |               | 1410501       | Maryp                      | DZ_WDRZ                                                                                                    |            | 10 Herren I                |                         | JA (All(c) | 10         |          | 10               |              |            |           |          |         | - 1          |
| 141 KK Gewehr Aunage Som 1                  |                  |               | 3             | 0                          |                                                                                                    |            | 11 Damen I                 |                         | JA (VVK)   | 10 1       | IA (VVK) | 10               |              |            |           |          |         | - 1          |
| 142 KK Gewehr 30 Schub 1                    |                  |               | 3             | 0                          |                                                                                                    |            | 12 Herenii                 |                         |            | 12 1       |          | 10               |              |            |           |          |         |              |
| 143 KK Gewehr 100m 75 1                     |                  |               | 3             | 0                          |                                                                                                    |            | 13 Damerran III            |                         | JA (VVK)   | 14 7       |          | 10               |              |            |           |          |         | - 1          |
| 150 GK-Standardnewebr 3 1                   |                  |               | 3             | 0                          |                                                                                                    |            | 14 Hereniii                |                         |            | 14 1       |          | 10               |              |            |           |          |         |              |
| 156 Unterhebelrenetierer 1                  |                  |               | 3             | 0                          |                                                                                                    |            | 16 Herren IV               |                         | 14 (WK)    | 14 1       |          | 10               |              |            |           |          |         |              |
| 157 Unterhebelrepetierer GK 1               |                  |               | 3             | 0                          |                                                                                                    |            | 17 Damen IV                |                         | TA (WK)    | 14 1       |          | 10               |              |            |           |          |         |              |
| 159G Ordonnanzgew.g.Visie 1                 |                  |               | 2             | 0                          |                                                                                                    |            | 19 Herren V                |                         | TA (MAK)   | 1/ 1       |          | 10               |              |            |           |          |         |              |
| 😼 Auswahl aufheben                          |                  |               |               |                            |                                                                                                    |            | 😼 Auswahl aufheben         |                         |            |            |          |                  |              |            |           |          |         |              |
| 🖽 Basislayout   🔚 Registerlayout   🙆 Gesamt | tmeldeliste   🔒  | nder          | n             |                            |                                                                                                    |            |                            |                         |            |            |          |                  |              |            |           |          |         |              |
|                                             |                  |               |               |                            |                                                                                                    |            |                            |                         |            |            |          |                  |              |            |           |          |         |              |

Im Fenster unten links wählt man dann die Disziplin 1.20 für LG 3-Stlg aus und dann 2.10 für Luftpistole

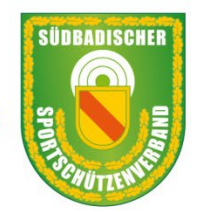

# Südbadischer Sportschützenverband e.V.

| × Wettkampfr                              | eldungen x                    |                  |                              |            |             | _                           |            |               |           |              |             |         |         |               |                |                  |              |               | 4             |
|-------------------------------------------|-------------------------------|------------------|------------------------------|------------|-------------|-----------------------------|------------|---------------|-----------|--------------|-------------|---------|---------|---------------|----------------|------------------|--------------|---------------|---------------|
| dungen Kreis - RWł                        | od. sonst. WK V               | RWK156 ~         | + X                          | 2023 des V | ereins 1464 | an Kreis 0101               |            |               |           |              |             |         |         |               |                |                  |              |               |               |
| Meldungen zu                              |                               |                  |                              |            |             |                             |            |               |           |              |             |         | Ver     | einsmitaliede |                |                  |              |               |               |
| Wettbewerb Manr                           | schaften (Übernahm            | eprotokoll       |                              |            |             |                             |            |               |           |              |             |         |         | orioningical  | -              |                  |              |               |               |
|                                           | Scharter (Socialisti          |                  |                              |            |             |                             |            |               |           |              |             |         | Sta     | Nachname      | e Vorname      | Geboren          | kt-Alter     | Jahrgang      | Geschlecht    |
| Gesendet v DZ                             | <ul> <li>Disziplin</li> </ul> |                  | <ul> <li>✓ Klasse</li> </ul> | ×          | ∨ Name      | <ul> <li>Vorname</li> </ul> | ✓ Gebo ✓   | Gesch v       | Nation    | Erge v       | Erfasst 🗸 🗸 | Gesende | t A     | Adler         | Elorian        | 21.09.1985       | 38           | 1985          | m             |
| 156                                       | Unterhebel                    | epetierer .22lr. | Herren I                     | C          | Adler       | Florian                     | 21.09.1985 | m             | DEU       | 1,0          | 03.03.2023  |         | A       | Altenburge    | er Christian   | 31.03.1978       | 45           | 1978          | m             |
|                                           |                               |                  |                              |            |             |                             |            |               |           |              |             |         | A       | Amato         | Angelo         | 16.12.1970       | 53           | 1970          | m             |
|                                           |                               |                  |                              |            |             |                             |            |               |           |              |             |         | A       | Amato         | Fabio          | 01.03.2006       | 17           | 2006          | m             |
|                                           |                               |                  |                              |            |             |                             |            |               |           |              |             |         | A       | Armbruste     | r Frank        | 23.12.1982       | 41           | 1982          | m             |
|                                           |                               |                  |                              |            |             |                             |            |               |           |              |             |         | A       | Bartke        | Wolfgang       | 26.08.1951       | 72           | 1951          | m             |
|                                           |                               |                  |                              |            |             |                             |            |               |           |              |             |         | A       | Basler        | Amelie         | 23.11.2004       | 19           | 2004          | w             |
|                                           |                               |                  |                              |            |             |                             |            |               |           |              |             |         | A       | Basler        | Jonas          | 14.05.2002       | 21           | 2002          | m             |
|                                           |                               |                  |                              |            |             |                             |            |               |           |              |             |         | A       | Basler        | Matti          | 19.12.2009       | 14           | 2009          | m             |
|                                           |                               |                  |                              |            |             |                             |            |               |           |              |             |         | A       | Basten        | Mathias        | 21.06.1961       | 62           | 1961          | m             |
|                                           |                               |                  |                              |            |             |                             |            |               |           |              |             |         | A       | Baumbach      | Eugen          | 25.06.1984       | 39           | 1984          | m             |
|                                           |                               |                  |                              |            |             |                             |            |               |           |              |             |         | A       | Benz          | Stefan         | 31.05.1968       | 55           | 1968          | m             |
|                                           |                               |                  |                              |            |             |                             |            |               |           |              |             |         | A       | Birk          | Ludwig         | 07.02.1950       | 73           | 1950          | m             |
|                                           |                               |                  |                              |            |             |                             |            |               |           |              |             |         | Allo    |               |                |                  |              |               |               |
|                                           |                               |                  |                              |            |             |                             | _          |               |           |              |             |         |         |               | (FT) est       |                  |              |               |               |
|                                           |                               |                  |                              |            |             |                             |            |               |           |              |             |         |         | tgledschafte  | en   🛄 Klassei | n   🛄 Startrecht | ie           |               | -             |
|                                           |                               |                  |                              |            |             |                             |            |               |           |              |             |         | Klas    | seri          |                |                  |              |               |               |
|                                           |                               |                  |                              |            |             |                             |            |               |           |              |             |         | Grupp   | e KIE         | nt klasse B    | ezeichnung Bei   | eich V       | /on Alter Dis | Alter Git Dis |
|                                           |                               |                  |                              |            |             |                             |            |               |           |              |             |         | Schütz  | en L          | ] 10 He        | erren I Frei     | handklasse 2 | 1 40          | 30.09.        |
|                                           |                               |                  |                              |            |             |                             |            |               |           |              |             |         | Schutz  | en L          | J 10 He        | erren Bog        | jenklasse 2  | 1 49          | 30.09.        |
|                                           |                               |                  |                              |            |             |                             |            |               |           |              |             |         |         |               |                |                  |              |               |               |
| ·                                         |                               |                  |                              |            |             |                             |            |               |           |              |             |         | _       |               |                |                  |              |               |               |
| 🗙 Löschen   🗋 Meldelis                    | s <b>te   🔿</b> Übernahme i   | aus VM   🛨 Ersti | elle VM                      |            |             |                             |            |               |           |              |             |         |         |               |                |                  |              |               |               |
| Disziplinen                               |                               |                  |                              |            |             |                             | 🖙 🕂 🗖 Ba   | asisausschrei | ibung des | Landesverban | des         | _       | _       |               | _              | _                | _            | _             | ø             |
| <u>R</u>                                  |                               |                  |                              |            |             |                             | KL         | Klasse        |           |              | Einzel      | in KL   | Mann    | in KL         |                |                  |              |               |               |
| Diszi Bezeichnung                         | Gruppe                        | Einzel           | Mann                         | MaSol      | МаТур       | DZ_WBKZ                     | 10         | Herren I      |           |              | AC          | 10      | AC      | 10            |                |                  |              |               |               |
| 141 KK Gewehr Aufla                       | ige 50m 1                     | $\sim$           | $\sim$                       | 3          | 0           |                             | 11         | Damen I       |           |              | JA (WK)     | 10      | JA (WK) | 10            |                |                  |              |               |               |
| 142 KK Gewehr 30 S                        | ichuß 1                       |                  | $\sim$                       | 3          | 0           |                             | 12         | Herren II     |           |              | JA          | 12      | JA (WK) | 10            |                |                  |              |               |               |
| 143 KK Gewehr 50m                         | ZF a 1                        |                  |                              | 3          | 0           |                             | 13         | Damen II      | I         |              | JA (WK)     | 12      | JA (WK) | 10            |                |                  |              |               |               |
| KK Gewehr 100                             | m ZF 1                        |                  |                              | 3          | 0           |                             | 14         | Herren III    | I         |              | AC          | 14      | JA (WK) | 10            |                |                  |              |               |               |
| .50 GK-Standardgev                        | vehr 3 1                      |                  |                              | 3          | 0           |                             | 15         | Damen II      | П         |              | JA (WK)     | 14      | JA (WK) | 10            |                |                  |              |               |               |
|                                           | ierer 1                       |                  |                              | 3          | 0           |                             | 16         | Herren IV     |           |              | JA (WK)     | 14      | JA (WK) | 10            |                |                  |              |               |               |
| 156 Unterhebelrepe                        |                               |                  |                              | 12         | 0           |                             | 17         | Damen I       | v         |              | JA (WK)     | 14      | JA (WK) | 10            |                |                  |              |               |               |
| 156 Unterhebelrepe<br>157 Unterhebelrepet | ierer GK 1                    |                  |                              | 2          | 0           |                             |            | Lionen M      |           |              | 74 0440     | 1.0     | 74 0440 | 10            |                |                  |              |               |               |

Dann wählt man die Teilnehmer aus

Im Fenster rechts oben sind alle Mitglieder aufgeführt den Schützen Auswählen und dann mit der gedrückten linken Taste der Maus mittels Drop und Draw den Teilnehmer ins große Fenster ziehen Dies so lang wiederholen bis alle erfasst sind

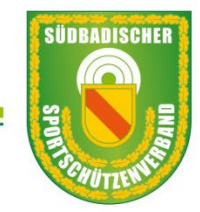

## Südbadischer Sportschützenverband e.V.

| 🕌 Mitglied           | derverwalt                   | ung - 4.02   | 2.25 - C:\sbsv_mv4_test\db  | \obe   | rkirch-test |          |           |          |            |                                           |              |            |                              |        |            |         |
|----------------------|------------------------------|--------------|-----------------------------|--------|-------------|----------|-----------|----------|------------|-------------------------------------------|--------------|------------|------------------------------|--------|------------|---------|
| 🗐 Datenba            | nk 🝷 🍰 M                     | litglieder 🝷 | 🏥 Beitrag 🝷 🕋 Verein 🝷      | ⊕s     | port 🝷 🎯 S  | System 🔹 | Beend     | en 🔹     | 1          | <pre><ihr komment<="" pre=""></ihr></pre> | ar> / 1464 : | > Daten vo | m: 03.03.20                  | 23 <   |            |         |
| Info × M             | Vettkamp                     | fmeldung     | en ×                        |        |             |          |           |          |            |                                           |              |            |                              |        |            |         |
| Meldungen            | Kreis - RW                   | /K od. sor   | nst. WK \vee RWK156 \vee    | 4      | ×           | 2023     | des Verei | ns 1464  | an Kreis ( | 0101                                      |              |            |                              |        |            |         |
| /Meldung<br>/Wettbev | <b>gen zu</b> \<br>werb \Mar | Inschaften   | \Übernahmeprotokoll \       |        |             |          |           |          |            |                                           |              |            |                              |        |            |         |
| Gesendet             | ~ DZ                         | $\sim$       | Disziplin                   | $\sim$ | Klasse      | ~        | · v       | Name     | ~          | Vorname v                                 | Gebo $\vee$  | Gesch 🗸    | Nation ${\scriptstyle \lor}$ | Erge v | Erfasst ~  | Gesende |
|                      | 156                          |              | Unterhebelrepetierer .22lr. |        | Herren I    |          | 0         | Adler    |            | Florian                                   | 21.09.1985   | m          | DEU                          | 1,0    | 03.03.2023 |         |
|                      | 156                          |              | Unterhebelrepetierer .22lr. |        | Herren I    |          | 0         | Baumbach |            | Eugen                                     | 25.06.1984   | m          | DEU                          | 1,0    | 03.03.2023 |         |
|                      | 156                          |              | Unterhebelrepetierer .22lr. |        | Herren I    |          | 0         | Braun    |            | Johannes                                  | 06.03.1996   | m          | DEU                          | 1,0    | 03.03.2023 |         |
|                      | 156                          |              | Unterhebelrepetierer .22lr. |        | Herren III  |          | 0         | Amato    |            | Angelo                                    | 16.12.1970   | m          | DEU                          | 1,0    | 03.03.2023 |         |
|                      | 156                          |              | Unterhebelrepetierer .22lr. |        | Herren III  |          | 0         | Busam    |            | Karl                                      | 02.06.1965   | m          | DEU                          | 1,0    | 03.03.2023 |         |
|                      | 156                          |              | Unterhebelrepetierer .22lr. |        | Herren IV   |          | 0         | Braun    |            | Ludwig                                    | 28.07.1954   | m          | DEU                          | 1,0    | 03.03.2023 |         |
|                      | 156                          |              | Unterhebelrepetierer .22lr. |        | Herren IV   |          | 0         | Burger   |            | Hans                                      | 20.03.1958   | m          | DEU                          | 1,0    | 03.03.2023 |         |

Hier sieht man die erfassten Schützen

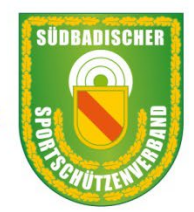

# Südbadischer Sportschützenverband e.V.

## Für die Meldung der Teilnehmer des RWK ist es zwingend notwendig einen Mannschaftsführer zu nennen wichtig ist Name Telefon und vor allem die E-Mail-Adresse

| Meldungen | Kreis  | - RWK od. so | nst. WK $\sim$ RWK156 $\sim$ | 2023          | les Verei | ns 1464 an Kreis 0 | 101       |             |         |                              |                      |
|-----------|--------|--------------|------------------------------|---------------|-----------|--------------------|-----------|-------------|---------|------------------------------|----------------------|
| Meldur    | ngen z | u            |                              |               |           |                    |           |             |         |                              |                      |
| Wettb     | ewerb  | Mannschafter | ) (Übernahmeprotokoli        |               |           |                    |           |             |         |                              |                      |
| R         |        |              |                              |               |           |                    |           |             |         |                              |                      |
| Gesende   | t v    | DZ ~         | Disziplin ~                  | Klasse $\vee$ | ~         | Name ~             | Vorname v | Gebo $\sim$ | Gesch 🗸 | Nation ${\scriptstyle \lor}$ | Erge V Erfasst V Ges |
|           |        | 156          | Unterhebelrepetierer .22lr.  | Herren I      | 0         | Adler              | Florian   | 21.09.1985  | m       | DEU                          | 1,0 03.03.2023       |
|           |        | 156          | Unterhebelrepetierer .22lr.  | Herren I      | 0         | Baumbach           | Eugen     | 25.06.1984  | m       | DEU                          | 1,0 03.03.2023       |
|           |        | 156          | Unterhebelrepetierer .22lr.  | Herren I      | 0         | Braun              | Johannes  | 06.03.1996  | m       | DEU                          | 1,003.03.2023        |
|           |        | 156          | Unterhebelrepetierer .22lr.  | Herren III    | 0         | Amato              | Angelo    | 16.12.1970  | m       | DEU                          | 1,0 03.03.2023       |
|           |        | 156          | Unterhebelrepetierer .22lr.  | Herren III    | 0         | Busam              | Karl      | 02.06.1965  | m       | DEU                          | 1,0 03.03.2023       |
|           |        | 156          | Unterhebelrepetierer .22lr.  | Herren IV     | 0         | Braun              | Ludwig    | 28.07.1954  | m       | DEU                          | 1,0 03.03.2023       |
|           |        | 156          | Unterhebelrepetierer .22lr.  | Herren IV     | 0         | Burger             | Hans      | 20.03.1958  | m       | DEU                          | 1,0 03.03.2023       |

Für die Meldung muss man einen Mannschaftsführer melden, dies macht man folgendermaßen

Als erstes wählt man gemeldeten Sportler aus (blau unterlegt) Dann macht man einen Doppelklick auf den Sportler

|               | Disziplin | Unterhebelrepetierer .22lr. |
|---------------|-----------|-----------------------------|
|               | Name      | Braun                       |
| V             | orname    | Johannes                    |
| E             | Ergebnis  | 1,00                        |
| Angabe für Me | ldungen z | um Rundenwettkampf          |
| Mannschaftsf  | ührer/in  |                             |
|               | Telefon   |                             |
|               | EMail     |                             |

Es öffnet dieses Fenster im unteren Bereich gebe ich die notwendigen Angaben ein, es kann auch eine Person sein, die nicht den Wettkampf mit schießt. Zum Beispiel Trainer, Jugendleiter etc.

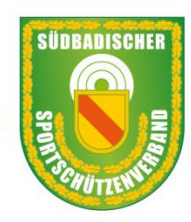

# Südbadischer Sportschützenverband e.V.

|                        | ten X                       |
|------------------------|-----------------------------|
| Disziplin              | Unterhebelrepetierer .22lr. |
| Name                   | Braun                       |
| Vorname                | Johannes                    |
| Ergebnis               | 1,00                        |
| Angabe für Meldungen z | zum Rundenwettkampf         |
| Mannschaftsführer/in   | Johannes Braun              |
| Telefon                | 0176 445 556 7              |
| EMail                  | b-braun-78@gmx.de           |
|                        |                             |
| 🗸 Speichern   🔋 Schlie | :Ben                        |

Mit Speichern wird das Fenster geschlossen Die Daten sind gespeichert

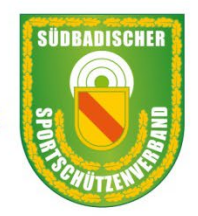

# Südbadischer Sportschützenverband e.V.

|                                                                                                    | < arritylicaci                                                                                                    | . 📴 pein að , 🔟  | verein 🔹 🕁                                 | sport • W syste            | an 🕐 🔲 Deen                        |                                                                                                    |                       |                                                                                                    |                                                                                             |                                                                 | 111. 2023-10-23 |               |                               |                                                                  |
|----------------------------------------------------------------------------------------------------|----------------------------------------------------------------------------------------------------|------------------|--------------------------------------------|----------------------------|------------------------------------|----------------------------------------------------------------------------------------------------|-----------------------|----------------------------------------------------------------------------------------------------|---------------------------------------------------------------------------------------------|-----------------------------------------------------------------|-----------------|---------------|-------------------------------|------------------------------------------------------------------|
| Info × We                                                                                                    | ettkampfmeldun                                                                                                    | gen ×            |                                            |                            |                                    |                                                                                                    |                       |                                                                                                    |                                                                                             |                                                                 |                 |               |                               |                                                                  |
| Meldungen La                                                                                                 | and - RWK od. so                                                                                                    | nst. WK 🖂 LG3    | 2024                                       | ~                          | • X                                | 2024                                                                                                    | des Vereins           | s 1464                                                                                                    | an Landesverband                                                                            | 1001                                                            |                 |               |                               | Hier sieht man                                                   |
| Meldunge                                                                                                    | n zu                                                                                                    |                  |                                            |                            |                                    |                                                                                                    |                       |                                                                                                    |                                                                                             |                                                                 |                 |               |                               |                                                                  |
| Wettbew                                                                                                    | erb (Mannschafte                                                                                                    | n (Übernahmeprot | okoll \                                    |                            |                                    |                                                                                                    |                       |                                                                                                    |                                                                                             |                                                                 |                 |               |                               | ale Melaungen                                                    |
| <u>P</u>                                                                                                    |                                                                                                    |                  |                                            |                            |                                    |                                                                                                    |                       |                                                                                                    |                                                                                             |                                                                 |                 |               |                               |                                                                  |
| Gesendet                                                                                                    | v dz v                                                                                                    | Disziplin        | \<br>\                                     | Klasse                     | ~ ×                                | Name                                                                                                    |                       | V Vornam                                                                                                    | e v Gebo v                                                                                  | - Gesch - v                                                     | Nation 🗸 Er     | ge v Erfasst  | <ul> <li>✓ Gesence</li> </ul> |                                                                  |
|                                                                                                    | 120                                                                                                    | Luftgewehr 3-Ste | lung 10m                                   | Jugend m                   | 0                                  | Basler                                                                                                    |                       | Matti                                                                                                    | 19.12.20                                                                                    | 09 m                                                            | DEU             | 1,0 29.10.2   | 023 29.10.2                   |                                                                  |
| <ul> <li></li> </ul>                                                                                         | 120                                                                                                    | Luftgewehr 3-Ste | lung 10m                                   | Jugend m                   | 0                                  | Huber                                                                                                    |                       | Nils                                                                                                    | 05.03.20                                                                                    | 08 m                                                            | DEU             | 1,0 29.10.2   | 023 29.10.2                   |                                                                  |
|                                                                                                    | 120                                                                                                    | Luftgewehr 3-Ste | llung 10m                                  | Jugend m                   | 0                                  | Nikovic                                                                                                    |                       | Novak                                                                                                    | 04.09.200                                                                                   | 08 m                                                            | DEU             | 1,0 29.10.2   | 023 29.10.2                   |                                                                  |
|                                                                                                    | 120                                                                                                    |                  | -                                          |                            |                                    |                                                                                                    |                       |                                                                                                    |                                                                                             | 00 m                                                            | DELL            | 1 0 29 10 2   | 023 29 10 2                   |                                                                  |
| Datenbank •                                                                                                  | 120<br>120                                                                                                    | Luftgewehr 3-Ste | llung 10m<br>rein ▼ ⊕ Spo                  | Jugend m                   | • 📕 Beenden                        | Stolz<br>•                                                                                                  | ۵.                    | Benedikt                                                                                                    | : 07.03.200<br>eentar> / 1464 >                                                             | Daten vom:                                                      | 2023-10-29 <    | 1,0 25,10,2   | 25.10.2                       |                                                                  |
| Datenbank •<br>Ifo × Wettk<br>Idungen Land                                                                   | 120<br>120<br>Mitglieder • (<br>xampfmeldunger<br>• RWK od. sonst                                                                                                    | Luftgewehr 3-Ste | llung 10m<br>rein → ⊕ spo<br><b>4</b>      | Dugend m<br>ort - @ System | • Beenden                          | Stolz<br>•<br>2024                                                                                          | des Vereins           | Senedikt <ihr 1464="" an="" komm="" l<="" th=""><th>: 07.03.200<br/>eentar&gt; / 1464 &gt;<br/>.andesverband 1</th><th>Daten vom:</th><th>2023-10-29 &lt;</th><th>1,0,23,10,2</th><th></th><th>Covallt many fam-</th></ihr>                                  | : 07.03.200<br>eentar> / 1464 ><br>.andesverband 1                                          | Daten vom:                                                      | 2023-10-29 <    | 1,0,23,10,2   |                               | Covallt many fam-                                                |
| Datenbank •<br>ifo × Wettk<br>Idungen Land<br>Meldungen z                                                    | 20<br>120<br>Mtgleder • (<br>campfmeldunger<br>• RWK od. sonst                                                                                                    | Luftgewehr 3-Ste | llung 10m<br>rein → ⊕ spa<br>4             | Jugend m<br>prt - @ System | 0<br>• Beenden                     | Stolz                                                                                                    | des Vereins           | Benedikt <ihr 1464="" an="" komm="" l<="" th=""><th>: 07.03.200<br/>eentar&gt; / 1464 &gt;<br/>.andesverband 1</th><th>Daten vom:</th><th>2023-10-29 &lt;</th><th>1,023.10.2</th><th></th><th>Scrollt man ganz</th></ihr>                                    | : 07.03.200<br>eentar> / 1464 ><br>.andesverband 1                                          | Daten vom:                                                      | 2023-10-29 <    | 1,023.10.2    |                               | Scrollt man ganz                                                 |
| Datenbank •<br>Datenbank •<br>Mo × Wettk<br>Hdungen Land<br>Meldungen z<br>Wettbewerb                        | 120     120     Mitglieder      (     manpfmeldunger     RWK od. sonst      u                                                                                                    | Luftgewehr 3-Ste | lung 10m<br>rein ▼                         | Jugend m<br>ort - @ System | 0<br>• Beenden                     | Stolz - 2024                                                                                                | des Vereins           | Benedikt                                                                                                    | : 07.03.200                                                                                 | Daten vom:                                                      | 2023-10-29 <    | 1,0/23,10,2   |                               | Scrollt man ganz                                                 |
| Datenbank •<br>nfo × Wettk<br>klungen Land<br>Meldungen z<br>Wettbewerb                                      | 20 20 20 Mitglieder   Campfmeldunger  RWK od. sonst                                                                                                    | Luftgewehr 3-Ste | lung 10m<br>rein • ⊕ Spo<br>4<br>×   Erae  | Jugend m                   | 0    Beenden  Gesendet.            | Stolz<br>- 2024                                                                                             | des Vereins           | Benedikt <ihr 1464="" an="" komm="" l="" mann<="" td=""><td>ientar&gt; / 1464 &gt; .andesverband 1 Wettkampf &gt;</td><td>Daten vom:<br/>001</td><td>2023-10-29 &lt;</td><td>1023.10.2</td><td>Telefon v</td><td>Scrollt man ganz<br/>nach rechts</td></ihr> | ientar> / 1464 > .andesverband 1 Wettkampf >                                                | Daten vom:<br>001                                               | 2023-10-29 <    | 1023.10.2     | Telefon v                     | Scrollt man ganz<br>nach rechts                                  |
| Datenbank •<br>nfo × Wettk<br>kdungen Land<br>Meldungen z<br>Wettbewerb<br>2<br>Vorname<br>Matti             | Province of the second second | Luftgewehr 3-Ste | lung 10m<br>rein • ⊕ Spo<br>4<br>~ Erge    | Dugend m                   | 0    Beenden  Gesendet  29.10.2023 | Stolz                                                                                                    | des Vereins           | Senedikt                                                                                                    | : 07.03.200<br>eentar> / 1464 ><br>.andesverband 1<br>Wettkampf ~ 1<br>LG32024 a            | Daten vom:<br>001<br>Info ~                                     | 2023-10-29 <    | EMail ~       | Telefon ~                     | Scrollt man ganz<br>nach rechts                                  |
| Datenbank -<br>nfo × Wettk<br>dungen Land<br>Meldungen z<br>Wettbewerb<br>Vorname<br>Matti<br>Nils           | Alto     I20     I20     I20     Altiglieder      Mitglieder      RWK od. sonst      Mannschaften     I9.12.2009     05.03.2008                                                                                                    | Luftgewehr 3-Ste | llung 10m<br>rein • ⊕ Spo<br>4<br>~   Erge | Dugend m                   | 0  Gesendet 29.10.2023 29.10.2023  | <ul> <li>Stolz</li> <li>2024</li> <li>VeNr<br/>1464</li> <li>1464</li> </ul>                                | des Vereins<br>× KL-1 | Senedikt                                                                                                    | : 07.03.200<br>eentar> / 1464 ><br>.andesverband 1<br>Wettkampf ~<br>LG32024 a<br>LG32024 a | Daten vom:<br>001<br>Info ~<br>aktualisiert a                   | 2023-10-29 <    | • EMail ~     | Telefon V                     | Scrollt man ganz<br>nach rechts<br>sieht man die                 |
| Datenbank -<br>nfo × Wettk<br>klungen Land<br>Meldungen z<br>Wettbewerb<br>Vorname<br>Matti<br>Nils<br>Novak | 120     120     120     120     120     mitglieder      (         RWK od. sonst      Mannschaften     19.12.2009     05.03.2008     04.09.2008                                                                                                    | Luftgewehr 3-Ste | llung 10m<br>rein • ⊕ Spo<br>4<br>~ Erge   | Dugend m                   | 0 Gesendet 29.10.2023 29.10.2023   | <ul> <li>Stoiz</li> <li>2024</li> <li>✓ VetNr<br/>1464</li> <li>1464</li> <li>1464</li> <li>1464</li> </ul> | des Vereins<br>× KL-1 | Senedikt                                                                                                    | entar> / 1464 ><br>andesverband 1<br>Wettkampf ~<br>LG32024 a<br>LG32024 a                  | Daten vom:<br>001<br>Info ~<br>aktualisiert a<br>aktualisiert a | 2023-10-29 <    | rifellner@web | Telefon ~<br>01713123865      | Scrollt man ganz<br>nach rechts<br>sieht man die<br>Kontaktdaten |

Mannschaftsmeldung braucht man bei diesem RWK nicht machen

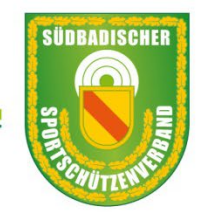

# Südbadischer Sportschützenverband e.V.

| 156 | Unterhebelrepetierer .22lr. | Herren IV  | 0 | Burger | Han  |
|-----|-----------------------------|------------|---|--------|------|
| 156 | Unterhebelrepetierer .22lr. | Herren III | 1 | Busam  | Karl |

#### Jetzt kann man sich die Meldung ansehen

| K Löse       | chen   🛃 Meldeliste   🔿 🕻            | Übernahme aus V | VM   🛨 Erstelle V                                                                                                    | /M                                                                                                    |        |       |         |
|--------------|--------------------------------------|-----------------|----------------------------------------------------------------------------------------------------|----------------------------------------------------------------------------------------------------|--------|-------|---------|
| 🛛 Disz       | iplinen                              |                 |                                                                                                    |                                                                                                    |        |       |         |
| Q            |                                      |                 |                                                                                                    |                                                                                                    |        |       |         |
| Diszi        | Bezeichnung                          | Gruppe          | Einzel                                                                                                    | Mann                                                                                                    | MaSoll | МаТур | DZ_WBKZ |
| 56           | Unterhebelrepetierer                 | 1               | <ul> <li>Image: A set of the set of the</li></ul> | <ul> <li>Image: A set of the set of the</li></ul> | 3      | 0     |         |
| 57           | Unterhebelrepetierer GK              | 1               | <ul> <li>Image: A set of the set of the</li></ul> |                                                                                                    | 3      | 0     |         |
| 58G          | Ordonnanzgew g Visie                 | 1               | <ul> <li>Image: A set of the set of the</li></ul> | Image: A start and a start a start          | 3      | 0     |         |
| 580          | Ordonnanzgew of Visi                 | 1               | $\sim$                                                                                                    | $\sim$                                                                                                    | 3      | 0     |         |
| 60           | KK Freigewehr 50m 1                  | 1               |                                                                                                    | $\sim$                                                                                                    | 3      | 0     |         |
| 70           | GK Freigewehr 300m                   | 1               | $\sim$                                                                                                    | $\sim$                                                                                                    | 3      | 0     |         |
| 80           | KK-Liegendkampf 50m                  | 1               | <ul> <li>Image: A set of the set of the</li></ul> | <ul> <li>Image: A set of the set of the</li></ul> | 3      |       |         |
| an<br>🛃 Aust | K-Liegendkempf 300m<br>wahl aufheben | 1               |                                                                                                    |                                                                                                    |        |       |         |
| Basis        | layout   🔚 Registerlayou             | t   🗋 Gesamtme  | eldeliste                                                                                                    | naenaen                                                                                                    |        |       |         |

Im unteren Bereich sehen wir den Button "Gesamtmeldeliste" wählt man dieses aus wird eine PDF-Liste erstellt, hier kann man nochmals Kontrollieren was gemeldet wird.

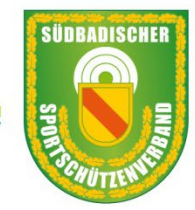

## Südbadischer Sportschützenverband e.V.

#### Südbadischer Sportschützenverband e. V. - Mitgliederverwaltung - 4.02.25

#### Meldeliste - SV Oberkirch

#### Kreis - RWK od. sonst. WK

#### Einzelmeldungen

| Name   | Vorname | Disziplin                   | Klasse    | Ergebnis | MaNr. Gesendet |
|--------|---------|-----------------------------|-----------|----------|----------------|
| Braun  | Ludwig  | Unterhebelrepetierer .22lr. | Herren IV | 1,0      | -              |
| Burger | Hans    | Unterhebelrepetierer .22lr. | Herren IV | 1,0      | -              |

#### Mannschaftsmeldungen

| Name     | Vorname  | Disziplin                   | Klasse     | Ergebnis | MaNr. Gesendet |
|----------|----------|-----------------------------|------------|----------|----------------|
|          |          |                             |            |          |                |
| Adler    | Florian  | Unterhebelrepetierer .22lr. | Herren I   | 1,00     | 1              |
| Baumbach | Eugen    | Unterhebelrepetierer .22Ir. | Herren I   | 1,00     | 1              |
| Braun    | Johannes | Unterhebelrepetierer .22Ir. | Herren I   | 1,00     | 1              |
| Amato    | Angelo   | Unterhebelrepetierer .22Ir. | Herren III | 1,00     | 1              |
| Busam    | Karl     | Unterhebelrepetierer .22lr. | Herren III | 1,00     | 1              |

Anzahl Einzelschützen: 2 | Anzahl Mannschaftsschützen: 5 | Anzahl Meldungen gesamt: 7

Hier sieht die Meldungen aufgelistet in unserem Wettkampf nur Einzelschützen

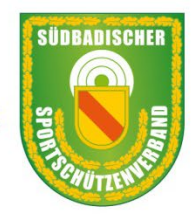

#### Südbadischer Sportschützenverband e.V.

Jetzt kann man die Meldung senden

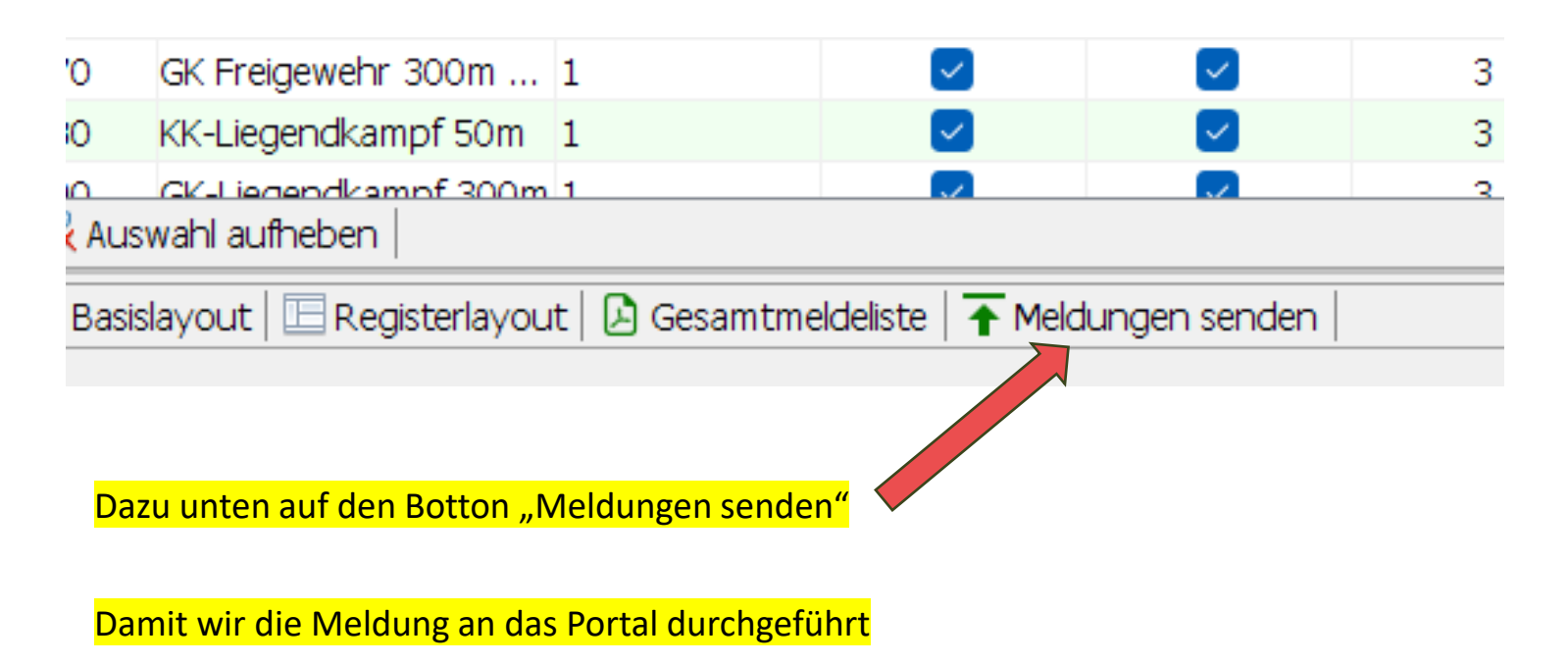

Achtung beim Senden kommt der Hinweis das keine Mannschaften gemeldet sind und die Frage trotzdem Senden bestätigen

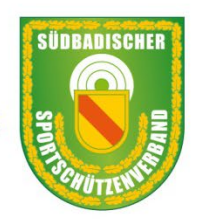

Südbadischer Sportschützenverband e.V.

| /N                    | /Meldungen zu |      |                             |            |   |             |           |             |         |                              |        |            |                |
|-----------------------|---------------|------|-----------------------------|------------|---|-------------|-----------|-------------|---------|------------------------------|--------|------------|----------------|
|                       |               |      |                             |            |   |             |           |             |         |                              |        |            |                |
| P                     |               |      |                             |            |   |             |           |             |         |                              |        |            |                |
| inde                  | et ~          | DZ v | Disziplin ~                 | / Klasse v | ~ | Name $\vee$ | Vorname 🗸 | Gebo $\sim$ | Gesch 🗸 | Nation ${\scriptstyle \lor}$ | Erge 🗸 | Erfasst    | ∽   Gesendet • |
| ~                     |               | 156  | Unterhebelrepetierer .22lr. | Herren I   | 1 | Adler       | Florian   | 21.09.1985  | m       | DEU                          | 1,0    | 03.03.2023 | 03.03.2023     |
|                       |               | 156  | Unterhebelrepetierer .22lr. | Herren I   | 1 | Baumbach    | Eugen     | 25.06.1984  | m       | DEU                          | 1,0    | 03.03.2023 | 03.03.2023     |
|                       |               | 156  | Unterhebelrepetierer .22lr. | Herren I   | 1 | Braun       | Johannes  | 06.03.1996  | m       | DEU                          | 1,0    | 03.03.2023 | 03.03.2023     |
|                       |               | 156  | Unterhebelrepetierer .22lr. | Herren III | 1 | Amato       | Angelo    | 16.12.1970  | m       | DEU                          | 1,0    | 03.03.2023 | 03.03.2023     |
| <ul> <li>✓</li> </ul> |               | 156  | Unterhebelrepetierer .22lr. | Herren III | 1 | Busam       | Karl      | 02.06.1965  | m       | DEU                          | 1,0    | 03.03.2023 | 03.03.2023     |
|                       |               | 156  | Unterhebelrepetierer .22lr. | Herren IV  | 0 | Braun       | Ludwig    | 28.07.1954  | m       | DEU                          | 1,0    | 03.03.2023 | 03.03.2023     |
| ~                     |               | 156  | Unterhebelrepetierer .22lr. | Herren IV  | 0 | Burger      | Hans      | 20.03.1958  | m       | DEU                          | 1,0    | 03.03.2023 | 03.03.2023     |
|                       |               |      |                             |            |   |             |           |             |         |                              |        |            |                |

An der Aufstellung der Meldung werden die gemeldeten Sportler markiert und unter "Gesendet" das Datum eingetragen

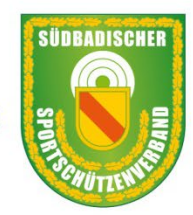

# Südbadischer Sportschützenverband e.V.

#### Meldeliste - SV Oberkirch

Kreis - RWK od. sonst. WK

Einzelmeldungen

| Linzenneluunge | 711      |                             |            |          |       |            |                            |
|----------------|----------|-----------------------------|------------|----------|-------|------------|----------------------------|
| Name           | Vorname  | Disziplin                   | Klasse     | Ergebnis | MaNr. | Gesendet   | Info                       |
| Braun          | Ludwig   | Unterhebelrepetierer .22lr. | Herren IV  | 1,0      | -     | 03.03.2023 | aktualisiert am 2023-03-03 |
| Burger         | Hans     | Unterhebelrepetierer .22lr. | Herren IV  | 1,0      | -     | 03.03.2023 | aktualisiert am 2023-03-03 |
|                |          |                             |            |          |       |            |                            |
| Mannschaftsme  | ldungen  |                             |            |          |       |            |                            |
| Name           | Vorname  | Disziplin                   | Klasse     | Ergebnis | MaNr. | Gesendet   | Info                       |
|                |          |                             |            |          |       |            |                            |
| Adler          | Florian  | Unterhebelrepetierer .22lr. | Herren I   | 1,00     | 1     | 03.03.2023 | aktualisiert am 2023-03-03 |
| Baumbach       | Eugen    | Unterhebelrepetierer .22lr. | Herren I   | 1,00     | 1     | 03.03.2023 | aktualisiert am 2023-03-03 |
| Braun          | Johannes | Unterhebelrepetierer .22lr. | Herren I   | 1,00     | 1     | 03.03.2023 | aktualisiert am 2023-03-03 |
| Amato          | Angelo   | Unterhebelrepetierer .22lr. | Herren III | 1,00     | 1     | 03.03.2023 | aktualisiert am 2023-03-03 |
| Busam          | Karl     | Unterhebelrepetierer .22lr. | Herren III | 1,00     | 1     | 03.03.2023 | aktualisiert am 2023-03-03 |

Anzahl Einzelschützen: 2 | Anzahl Mannschaftsschützen: 5 | Anzahl Meldungen gesamt: 7

Schaut man sich die Gesamtmeldeliste nochmals an sieht man, dass auch hier jetzt das Datum eingetragen wurde mit dem Zeitpunkt wann gemeldet wurde

#### Damit sind Sie fertig mit der Meldung

Sie können sich auf der Home-Page des SBSV im Portal die Meldungen ansehen oder auch Löschen solange sie noch nicht im Wettkampfprogramm eingelesen sind.

Sie können auch jederzeit noch Schützen nachmelden.

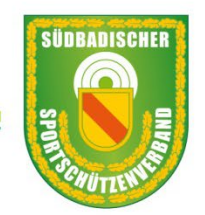

#### Südbadischer Sportschützenverband e.V.